# **FEUILLET TECHNIQUE**

ŒtroSmart

# ŒtroSmart

# SONDE D'AMBIANCE MODULANTE CONNECTÉE AVEC SON APPLICATION

# **ŒTROSMART :** POUR UNE MAÎTRISE PARFAITE DE L'INSTALLATION

Sonde d'ambiance modulante connectée pour commande à distance du chauffage et de la production d'eau chaude sanitaire via son Application à télécharger gratuitement

La sonde d'ambiance modulante connectée ŒtroSmart Œrtli et son application gratuite permettent de communiquer avec une installation de chauffage central via le système de langage commun OpenTherm (Interface livrée d'origine - voir tableau de compatibilité ci-dessous et page 8).

Connectée à Internet, il est possible de piloter chauffage et production d'eau chaude sanitaire depuis un smartphone ou une tablette de n'importe quel endroit et à tout moment.

L'ŒtroSmart peut être connectée à plusieurs smartphones, tous les membres de la famille peuvent piloter le chauffage.

Un smartphone peut piloter plusieurs ŒtroSmart : la maison principale et la maison secondaire.

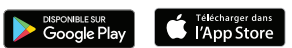

## **Conditions d'utilisation**

L'application ŒtroSmart est disponible gratuitement sous Playstore et Applestore et est compatible avec tout smartphone et tablette sous système d'exploitation Androïd et IOS (Apple).

Auto

20.5

ŒRTU

ŒtroSmart peut être connectée en sonde d'ambiance sur l'entrée OpenTherm de nos appareils (cf. tableau de compatibilité ci-dessous) ou sur tous nos appareils en thermostat ON/OFF.

| Tableau de compatibilité                                                              | Augmentation de la performance                                                                   |
|---------------------------------------------------------------------------------------|--------------------------------------------------------------------------------------------------|
| chaudière (voir également page 8)                                                     | énergétique (1)                                                                                  |
| Raccordement en mode                                                                  | + 3 % Classe V avec sonde                                                                        |
| OpenTherm :                                                                           | d'ambiance                                                                                       |
| GMX 2000 Condens                                                                      | + 4 % Classe VI avec sonde                                                                       |
| GMR 1000 Condens                                                                      | d'ambiance et sonde                                                                              |
| GSCX 25                                                                               | extérieure                                                                                       |
| ŒcoilCondens<br>Œcoil<br>Œcoil-Hybrid                                                 | + 2 % Classe IV avec sonde<br>d'ambiance<br>+ 3,5 % Classe VII avec sonde<br>d'ambiance et sonde |
| Raccordement en mode ON/OFF :<br>Œnoviapac Colonne-2C<br>ŒnoviaDens-Hybrid<br>Domonet | /                                                                                                |

(1) Nos concepts de régulation de chauffage permettent d'augmenter la performance chauffage d'une installation avec des apports entre 1 et 5 % de rendement en plus selon les configurations et en particulier en fonction des sondes extérieures ou d'ambiance mises en place.

De plus, depuis février 2017, pour qu'une chaudière soit éligible aux Certificat d'Économie d'Énergie, elle devra être équipée d'un régulateur de classe IV, V, VI, VII, ou VIII définies dans le règlement (UE) n° 8013/2013 de la directive Éco-Conception

**Certification Assurance Qualité ISO 9001** 

# SONDE D'AMBIANCE MODULANTE connectée pour commande à distance du chauffage et de la production d'ecs via son application

# **PRÉSENTATION DE L'ŒTROSMART : LE THERMOSTAT**

La sonde d'ambiance modulante connectée ŒtroSmart fonctionne comme une sonde d'ambiance classique et est d'une prise en main simple et intuitive : deux boutons seulement activés par une pression longue ou courte complétés par une molette permettent de faire défiler les menus, sélectionner et accéder aux options et confirmer les modifications. Toute l'installation de chauffage et de production ecs sera ainsi sous

contrôle de manière très précise en mode manuel ou programmé : réglages des températures, 3 programmes hebdomadaires avec une aide à la programmation rapide, paramétrage d'un mode vacances, suivi des consommations, accès sécurisé aux paramètres avancés et à l'historique par l'installateur...

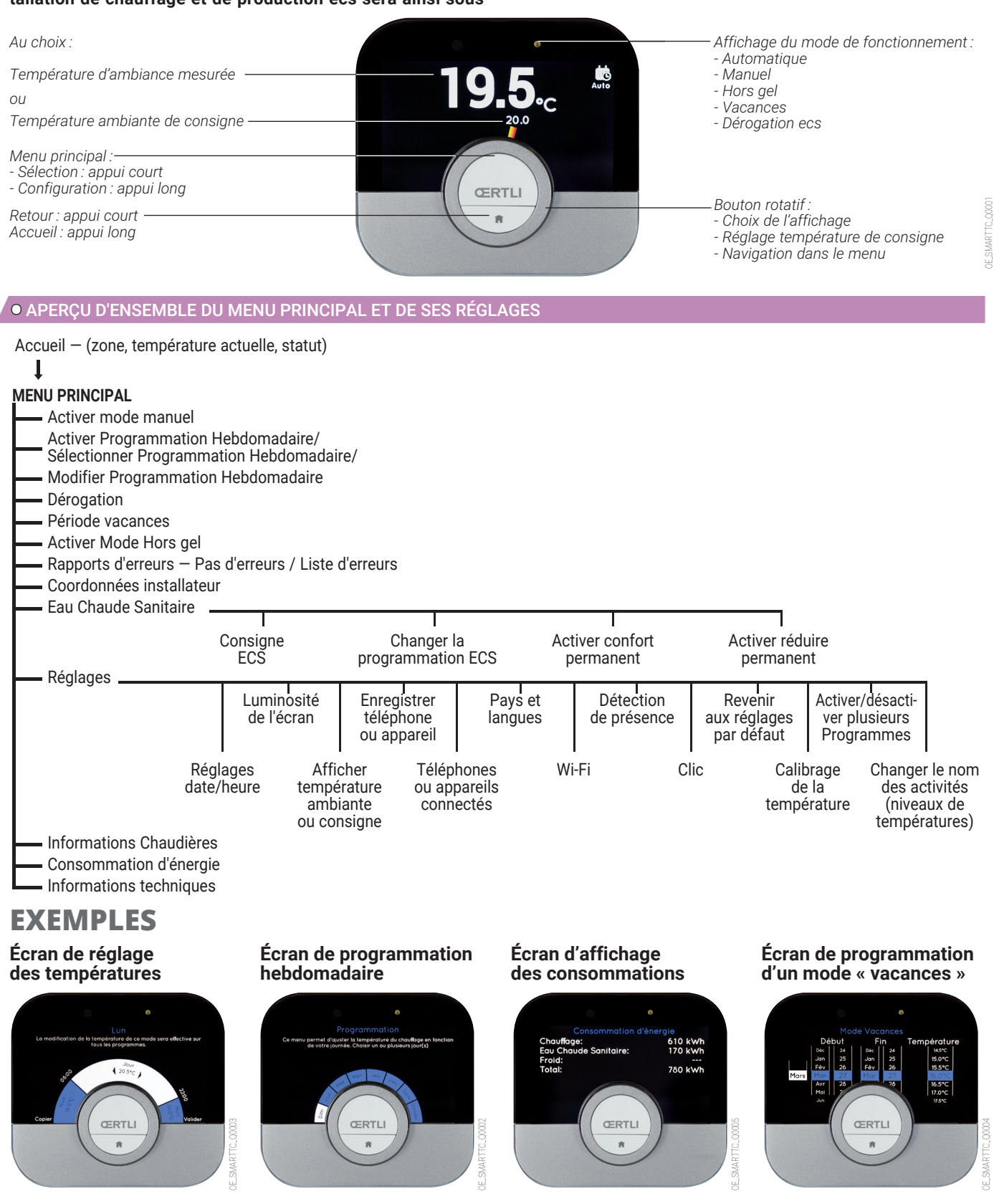

L'ŒtroSmart dispose d'une connexion Wi-Fi, afin de pouvoir se connecter à internet pour être géré avec une app sur un smartphone ou une tablette.

# **PRÉSENTATION DE L'ŒTROSMART : L'APPLICATION**

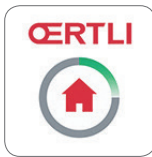

Si on préfère contrôler son installation à distance depuis un smartphone ou une tablette, il est nécessaire de télécharger l'App « ŒtroSmart »

L'écran d'accueil de l'App dispose d'une aide à l'utilisateur.

#### Écran d'accueil

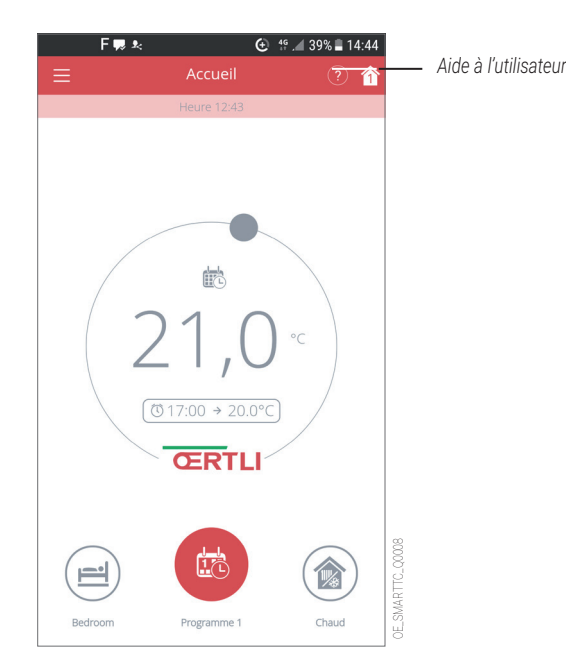

#### Écran d'aide à l'utilisateur

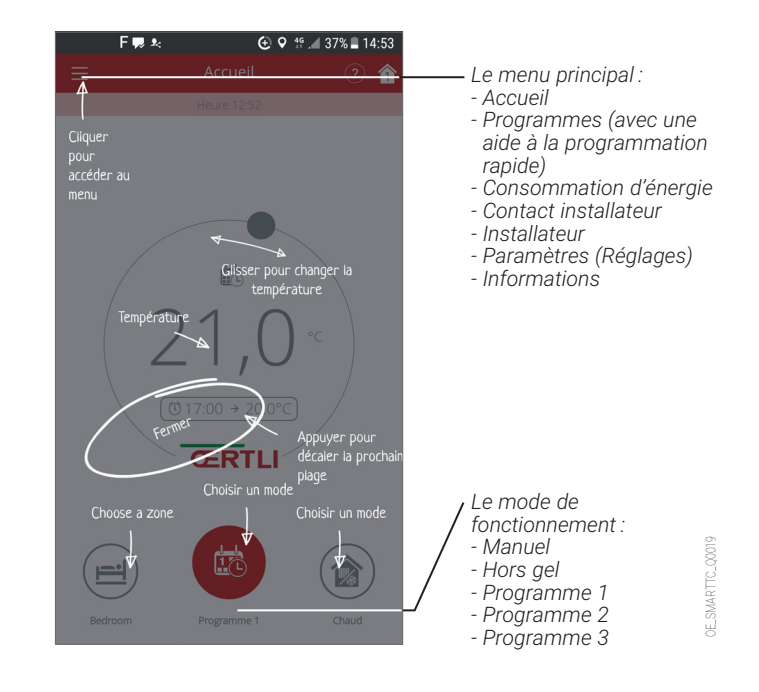

## Les fonctions de base pour l'utilisateur

- Vision complète de la programmation hebdomadaire
- 3 programmes à définir avec choix des plages horaires de température (Attention : il faut activer la programmation dans le menu
- « Réglages » de la sonde ŒtroSmart) :
- une aide à la programmation rapide,
- · le paramétrage d'un mode vacances,
- le suivi des consommations exprimé en € ou en kWh pour le chauffage et la production d'ecs

# Écran visionnant une programmation hebdomadaire

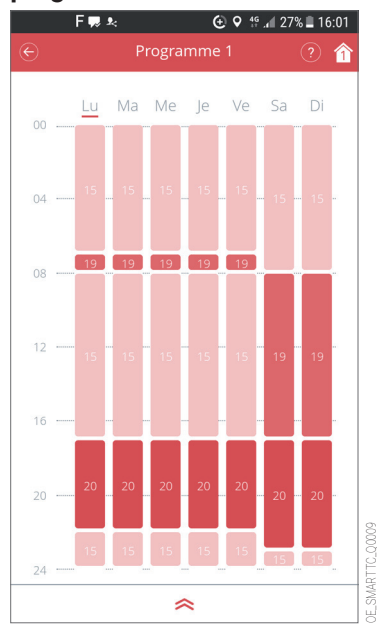

### Écran des programmes proposés

| F 🔜 🦗        |           | 🔁 오 😚 📶 35 | 5% 🛢 15:01 |
|--------------|-----------|------------|------------|
| ≡            | Programm  | es         | 1          |
| Programme 1  |           |            |            |
| Programme 2  |           |            |            |
| Programme 3  |           |            |            |
| Programmatic | on rapide |            |            |
| Mode vacance | 2S        |            |            |
| Activités    |           |            |            |
|              |           |            |            |
|              |           |            |            |
|              |           |            |            |
|              |           |            |            |
|              |           |            |            |

#### Écran « Consommation d'énergie »

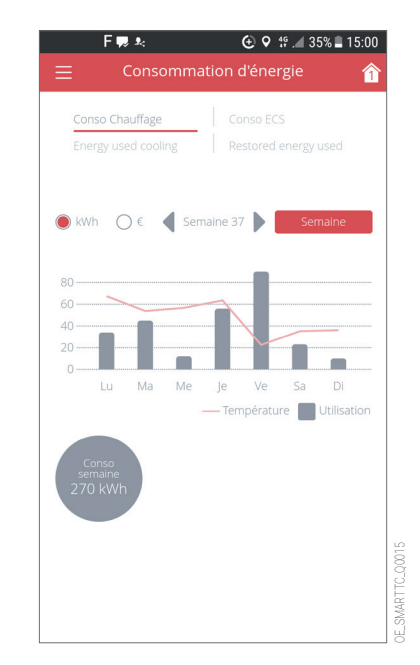

Important : La programmation rapide accessible dans le menu principal sous « Programmes » vous guide en vous posant des questions et établit la programmation en fonction de vos réponses.

## **SONDE D'AMBIANCE MODULANTE** connectée pour commande à distance du chauffage et de la production d'ecs via son application

# **PRÉSENTATION DE L'ŒTROSMART : L'APPLICATION**

## Les fonctions avancées, l'accès Installateur

L'ŒtroSmart peut être connectée à plusieurs smartphones ou tablettes : tous les membres d'une famille peuvent accéder à l'installation et la piloter à distance.

Il est également possible de donner un accès sécurisé à votre installateur pour effectuer un premier diagnostic ou accéder à

Dans le menu « Paramètres »

#### Écran « Appareils connectés »

## F 💭 🎭 🤄 😧 😚 🖾 84% 🖹 17:07 俞 GESTION APPAREILS CONNECTÉS Inviter × Code de connexion : Code de connexion Copier ..... Envoyer le code par : O Mail O SMS O Whatsapp Inviter temporairement un appareil : des amis, un installateur

Dans son menu, l'installateur aura ainsi accès aux paramètres de l'installation : courbe de chauffe par exemple.

| F ♥ *:         ● ♥ *: _ 26% ■ 16:05           Ξ         Installateur | e | F 🕏 🛒 🌬 💿 🛛 🧐 📶 34% 💵 15:07<br>Paramètres avancés 😭                                                                                                    | ì           | F % ₩ 24% ■ 15:08                                                                                                    |              | F % ♥ №         €         % ⊿ 33% ■ 15:09         €           €         Courbe de chauffe         ?         ^                                                                                                    |
|----------------------------------------------------------------------|---|----------------------------------------------------------------------------------------------------|-------------|----------------------------------------------------------------------------------------------------|--------------|----------------------------------------------------------------------------------------------------|
| Paramètres avancés Historique chaudière                              |   | Paramètres avancés Activer les paramètres Installateur en entrant le code<br>d'accès service. Niveau d'accès : Utilisateur Mot de passe Voir mot de passe Activer l'accès | 4RTTC.00012 | Installateur      Installateur      Paramètres avancés      Courbe de chauffe      Anticipation      Vitesse montée en T®/rafraîchissement :      Température ÉTÉ/HIVER      Cooling temperature threshold      Règlages puissance chaudière      Historique chaudière      Remplissage      Mode de régulation | 4.RTTC.C0013 | Courbe de chauffe     Courbe de chauffe     Courbe de chauffe     Courbe de chauffe     Study     Courbe de chauffe     Study     Courbe de chauffe     Study     Courbe de chauffe     Courbe de chauffe     Réscer LA COURBE DE CHAUFFE     Température     du circuit     Pente :     1.6     Max: 60°C     62°C; 0°C     f62°C; 0°C     f62°C; 0°C |
| OE SM                                                                |   |                                                                                                    | OE_SM       | Caaling catpaint                                                                                                    | 0E_SM        |                                                                                                    |

Code PRO : 0012

des fonctions avancées en l'invitant temporairement par l'envoi

d'un code de connexion. À l'installateur de charger l'app sur son

smartphone ou sa tablette, de créer un compte et de le valider

### Code de connexion

dans sa boîte de réception.

# **MISE EN ŒUVRE DE L'ŒTROSMART**

## Livraison

L'ŒtroSmart (colis AD320) est livrée d'origine avec son interface lui permettant de communiquer avec l'installation de chauffage.

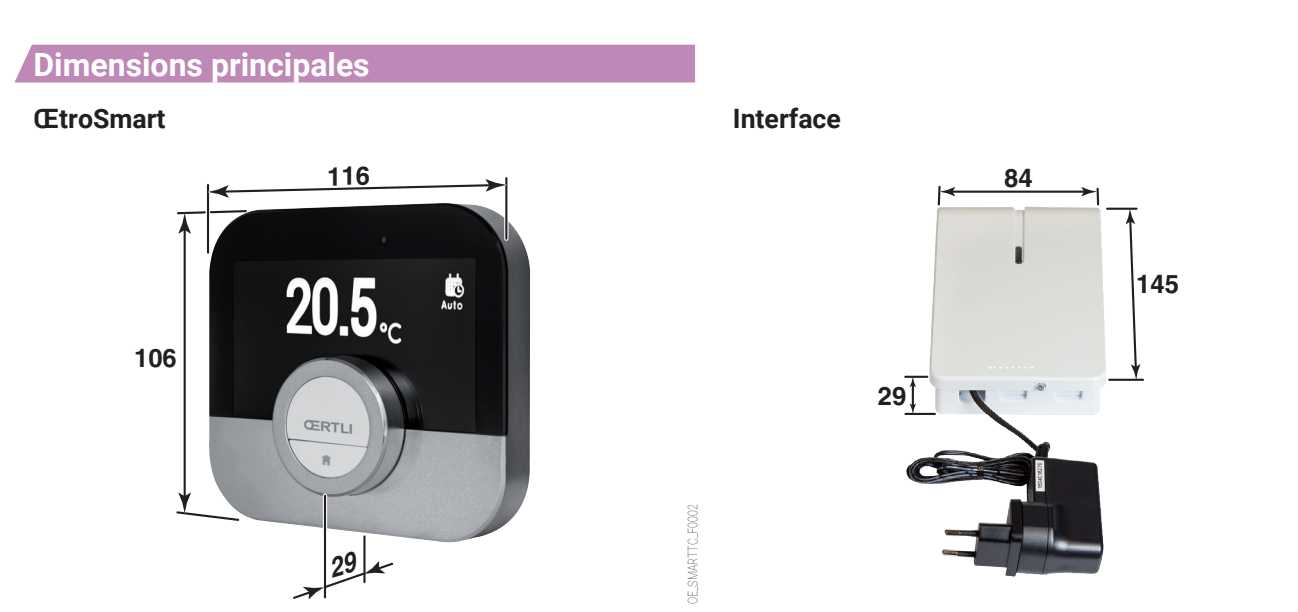

### Emplacement

La sonde d'ambiance modulante connectée **filaire** ŒtroSmart s'installe dans un local de référence où elle se fixe au mur. Il est possible d'installer 1 ŒtroSmart par circuit de chauffage.

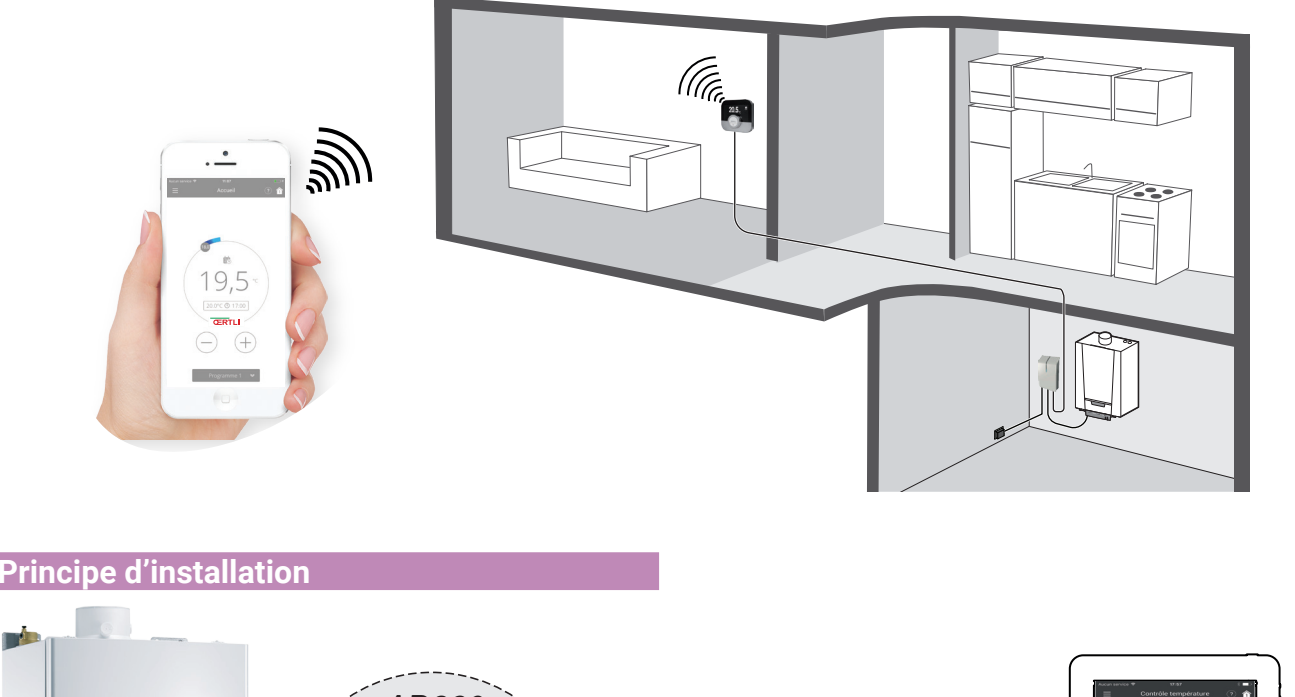

E\_SMARTTC\_F0003

OE\_MPX\_F0030

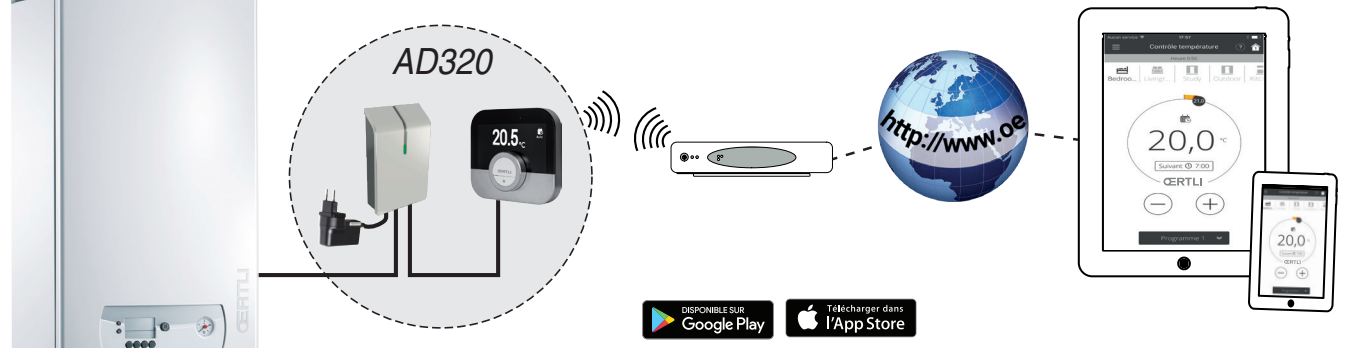

5

# SONDE D'AMBIANCE MODULANTE

connectée pour commande à distance du chauffage et de la production d'ecs via son application

# **MISE EN ŒUVRE DE L'ŒTROSMART**

## Raccordement électrique

L'ŒtroSmart se raccorde en filaire à la chaudière via l'interface livrée.

### Transformateur d'alimentation de l'interface

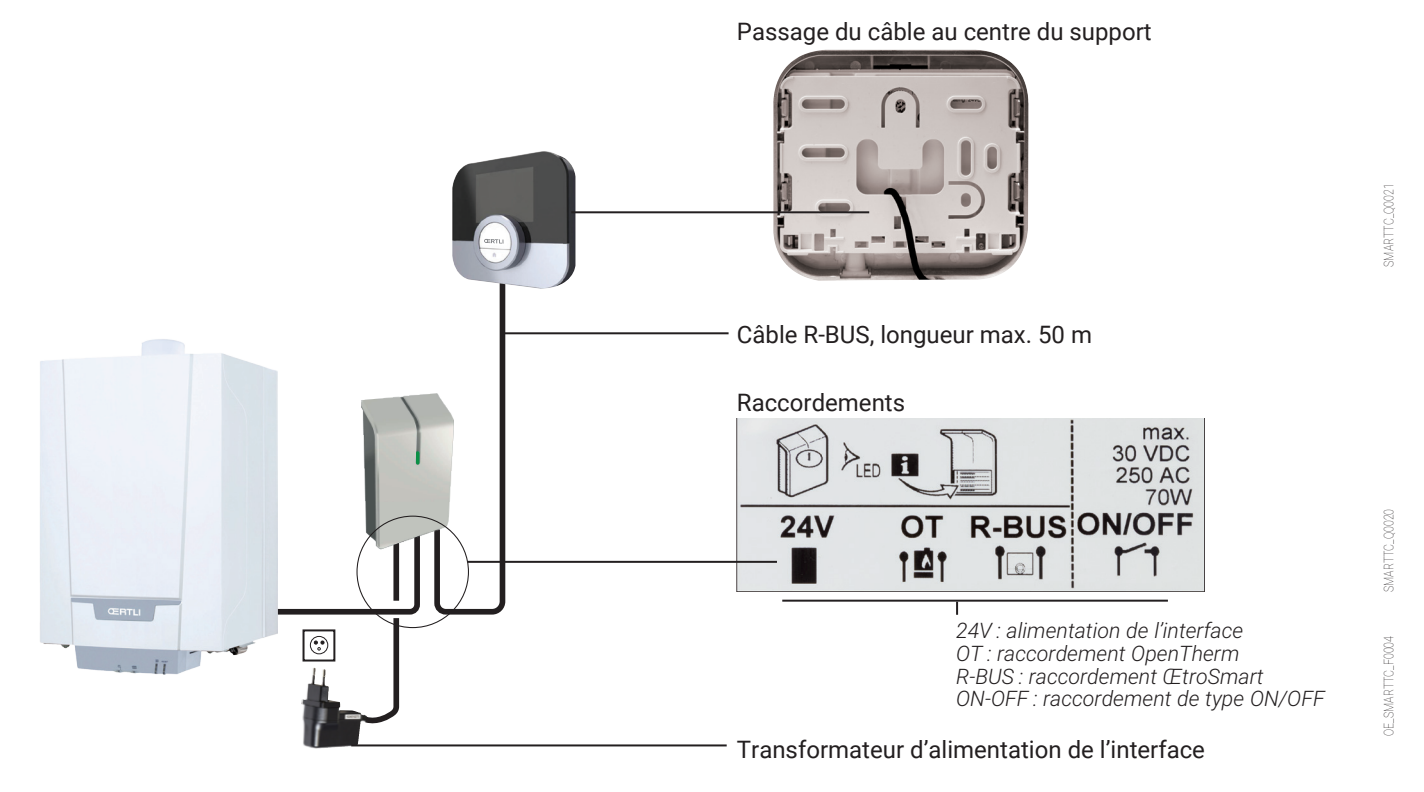

**Attention** : pour raccorder l'interface à la chaudière, utiliser les bornes de connexion des sondes d'ambiance. Voir tableau de compatibilité en page 1 ou 8.

| ON/OFF           | 8      |
|------------------|--------|
| $\bigtriangleup$ | TC_F00 |
| OT/RU            | SMART  |

## Contrôle

L'Interface est équipée d'une LED qui permet une analyse rapide de l'état de connexion.

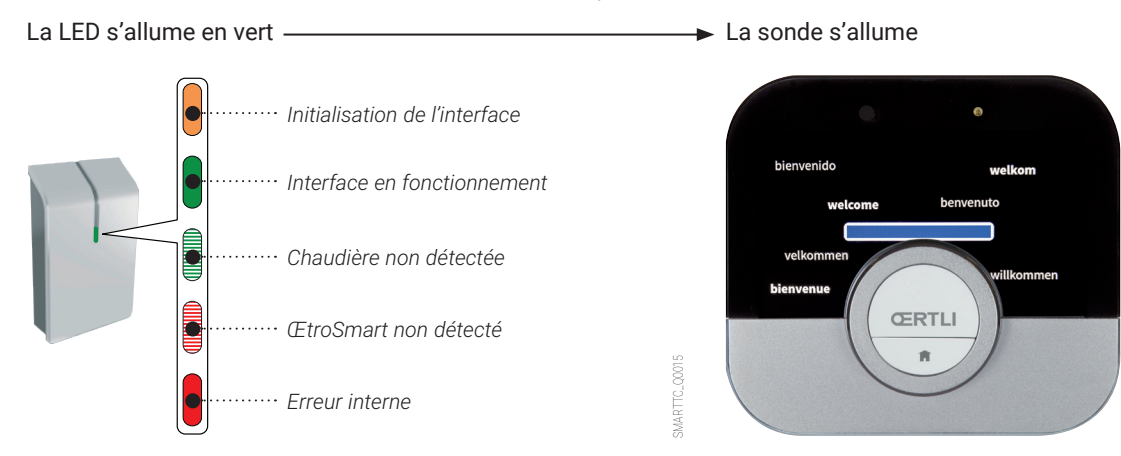

DE\_SMARTTC\_00

### REMARQUES

- Quand l'ŒtroSmart est connectée, elle a accès aux mises à jour disponibles,
- L'ŒtroSmart peut fonctionner sans être connectée au Wi-Fi. Elle fonctionne alors comme une sonde d'ambiance classique.

6

# **MISE EN ŒUVRE DE L'ŒTROSMART**

## Connexion de l'ŒtroSmart à un smartphone ou à une tablette

#### La connexion se fait en 4 étapes :

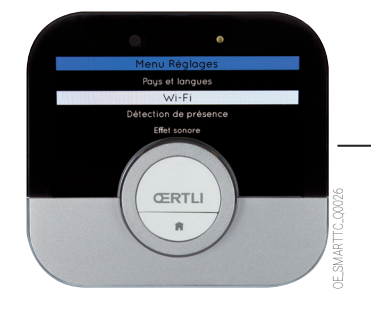

| F % ₩ *                                | RTLI Q                                          |
|----------------------------------------|-------------------------------------------------|
| (                                      |                                                 |
| OEtro<br>OERTLI<br>OERTLI<br>PEG       | Smart<br>Thermique<br>I 3                       |
| DÉSINSTALLER<br>Plus de 10 téléchargem | METTRE À JOUR                                   |
| C                                      |                                                 |
| Pilotez votre ins<br>et d'eau chau     | stallation de chauffage<br>ide sanitaire OERTLI |
| Redesign hor<br>* Added boiler         | ne screen<br>OFF                                |

- Connecter l'ŒtroSmart au Wi-Fi de la maison : dans Paramètres, « menu Réglages », aller à la ligne Wi-FI et saisir un mot de passe
- Télécharger l'App ŒtroSmart
- Démarrer l'App jusqu'à ce qu'elle demande un code d'appairage à l'ŒtroSmart
- Dans Paramètres, « menu Réglages » de l'ŒtroSmart choisir « Enregistrer téléphone ou appareil »

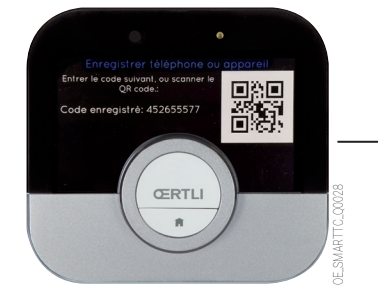

ŒRTLI

|            | F⊙≛                                                 |                       | € ♀ .∉ 78% 🖿 | 11:30 |
|------------|-----------------------------------------------------|-----------------------|--------------|-------|
|            |                                                     |                       |              |       |
|            |                                                     |                       |              |       |
| ET         | APE 1/3: 0                                          | ODE DE                |              |       |
| CC         | NNEXION                                             | 1                     |              |       |
|            | le OEtroSm                                          | art, aller da         | ans :        |       |
| Rég<br>tab | ;lages > Enri<br>lette                              | egistrer sm           | artphone ou  |       |
|            | Enregistre                                          | r smartphone o        | u tablette   |       |
| 6          | nerer le code suivent, oi<br>ode de connesion : xox | i scanner le QR Codec |              |       |
|            | (/                                                  | ()                    | 1)           | J     |
|            | Sca                                                 | nner QR Co            | de           |       |
| Ent        | rer le code de                                      | e connexion           |              |       |
|            |                                                     |                       |              |       |
|            |                                                     | Continuer             |              | J     |
|            |                                                     |                       |              |       |

 For Action
 Constrained and the spectral action and the spectral action action acti

Vous avez déjà un compte

- Un code (ou QR-code) est généré, le saisir sur le téléphone

- Finaliser le processus d'enregistrement :
- créer un compte sur le smartphone (ou la tablette) en indiquant une adresse e-mail.
- · valider ce compte à partir de la boîte de réception courriel.

L'ŒtroSmart est connectée, le chauffage et la production ecs peuvent être pilotés selon les souhaits de l'utilisateur.

# SONDE D'AMBIANCE MODULANTE connectée pour commande à distance du chauffage et de la production d'ecs via son application

# **RÉCAPITULATIF DES FONCTIONS ACCESSIBLES POUR LES CHAUDIÈRES COMPATIBLES SUR L'ŒTROSMART OU SUR SON APPLICATION**

| ŒtroSmart                   | Mode de Gestion à<br>communication distance de<br>et classe du<br>régulateur (1) |           |           | Affichage sur<br>l'écran d'accueil |                          |                    | Coordonnées<br>installateur |              |                             |                              |                                 |               |                                               |                                                  |                                                  |                                                            |                                               |
|-----------------------------|----------------------------------------------------------------------------------|-----------|-----------|------------------------------------|--------------------------|--------------------|-----------------------------|--------------|-----------------------------|------------------------------|---------------------------------|---------------|-----------------------------------------------|--------------------------------------------------|--------------------------------------------------|------------------------------------------------------------|-----------------------------------------------|
|                             | On/Off                                                                           | Opentherm | Chauffage | ECS                                | T° consigne/<br>ambiante | Statut chaudière** | T° extérieure **            | Heure/Date** | Suivi des<br>consommations* | Alertes<br>dysfonctionnement | Enregistrement/<br>modification | Visualisation | Courbe de chauffe<br>modifiable à<br>distance | Visualisation de<br>la température<br>extérieure | Visualisation de<br>la température<br>générateur | Visualisation de la<br>pression d'eau de<br>l'installation | Visualisation<br>de l'état de la<br>connexion |
| ŒnoviaPac-2<br>(2)          | П                                                                                |           | •         |                                    |                          |                    |                             | D            |                             |                              | -<br>-                          |               |                                               |                                                  |                                                  |                                                            |                                               |
| ŒnoviaPac Colonne-2C<br>(2) | п                                                                                |           | •         |                                    |                          |                    |                             | D            |                             |                              | _                               |               |                                               |                                                  |                                                  |                                                            |                                               |
| ŒnoviaDens-Hybrid<br>(2)    | П                                                                                |           | •         |                                    |                          |                    |                             | D            |                             |                              |                                 |               |                                               |                                                  |                                                  |                                                            |                                               |
| Œcoil-Hybrid V200<br>(2)    |                                                                                  | VLI       | •         | •                                  |                          | Ð                  | Ð                           | Ð            |                             |                              | -                               |               |                                               |                                                  |                                                  |                                                            |                                               |
| GMX 2000 Condens            |                                                                                  | v         | •         | •                                  |                          | Ð                  | Ð                           | Ð            |                             |                              |                                 |               |                                               |                                                  |                                                  |                                                            |                                               |
| GMR 1000 Condens-2          |                                                                                  | v         | •         | •                                  |                          | Ð                  | Ð                           | D            |                             |                              |                                 |               |                                               |                                                  |                                                  |                                                            |                                               |
| ŒnoviaGaz GSCX 25           |                                                                                  | v         | •         | •                                  |                          | Ð                  | Ø                           | D            |                             |                              | -<br>-                          |               |                                               |                                                  |                                                  |                                                            |                                               |
| Œcoil Condens               |                                                                                  | VII       | •         | •                                  |                          | Ð                  | Ð                           | Ð            |                             |                              |                                 |               |                                               |                                                  |                                                  |                                                            |                                               |
| Œcoil                       |                                                                                  | IV        | •         | •                                  |                          | Ð                  | Ð                           | Ð            |                             |                              | -<br>0                          |               |                                               |                                                  |                                                  |                                                            |                                               |
| Domonet                     | 1                                                                                |           | •         |                                    |                          |                    |                             | D            |                             |                              | -                               |               |                                               |                                                  |                                                  |                                                            |                                               |

🗔 = ŒtroSmart (Room Unit) 🗍 = Application

(1) COM = Mode de communication et classe du régulateur (UE) n° 8013/2013 (2) Pas de gestion du froid

Sur l'ÆtroSmart : consommations totales du générateur en chauffage et ECS en kW uniquement ; Sur APP : distinction entre chauffage et ECS. Informations disponibles par jour, semaine, mois et année en kW et € \*\* À activer dans le menu " réglages " (2 possibilités d'affichage au choix)

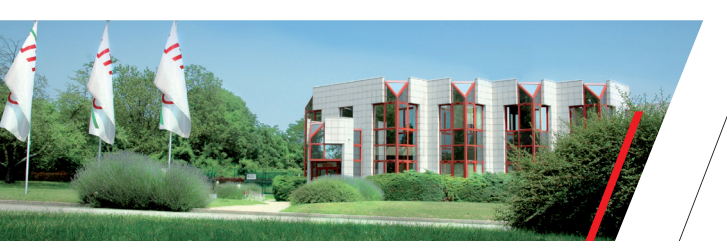

**CERTLI THERMIQUE S.A.S.** 

Zone Industrielle • 2 avenue Josué Heilmann 68800 VIEUX-THANN

> Adresse postale : BP 50018 68801 THANN Cedex

> > www.oertli.fr

D'origine suisse, la société ŒRTLI Thermique SAS,

filiale de la société DE DIETRICH Thermique, fait partie du groupe BDR Thermea. Tous les produits de chauffage et de production d'eau chaude sanitaire de margue ŒRTLI, répondent aux valeurs que la marque ŒRTLI s'est forgée durant plus de 80 années d'existence : la simplicité d'utilisation, la protection de l'environnement et les économies d'éneraie

Le développement et la production des matériels ou sous-ensembles sont assurés par les sites industriels européens du groupe BDR Thermea, et principalement par les sites situés en Alsace et aux Pays-Bas.

La distribution et l'installation des produits ŒRTLI sont exclusivement réalisées par des professionnels.

ASSISTANCE TECHNIQUE 0 825 825 636 Service 0,15 € / min + prix appel

SERVICE CONSOMMATEURS 0 825 95 97 97 Service 0,15 €/

**BDR THERMEA** GROUP